# Patient Safety Alert

#### veterans Health Administration Warning System Published by VA Central Office

| AL08-07 | January 25, 2008                                                                                                    |
|---------|----------------------------------------------------------------------------------------------------|
| Item:   | Implant orientation of Implantable Cardioverter Defibrillators (ICDs) and Cardiac<br>Resynchronization Therapy Devices (CRT-Ds) manufactured by Boston Scientific<br>Corporation's Cardiac Rhythm Management Division, previously under the name<br>Guidant. |

Specific Incident: A subset of the following Guidant ICDs and CRT-Ds models implanted in a specific location and in an uncommon orientation - beneath the pectoral muscle with the serial number facing the ribs - may be subject to component damage and device malfunction. This can impact the device's ability to deliver appropriate shock therapy.

| Device Model Name               | Model Numbers            |  |  |
|---------------------------------|--------------------------|--|--|
| Contak Renewal 3 & 3 HE         | H170/H173/H175/H177/H179 |  |  |
| Contak Renewal 3 AVT & 3 AVT HE | M150/M155/M157/M159      |  |  |
| Contak Renewal 4 & 4 HE         | H190/H195/H197/H199      |  |  |
| Contak Renewal 4 AVT & 4 AVT HE | M170/M175/M177/M179      |  |  |
| Vitality DR HE                  | T180                     |  |  |

May 12, 2006 Population

#### January 4, 2008 Population

| Device Model Name   | Model Numbers |  |
|---------------------|---------------|--|
| Vitality 2 EL DR/VR | T167/T177     |  |
| Vitality EL         | T127          |  |
| Vitality DR+        | 1872          |  |

Actions:

1. By Close of Business (COB) April 30, 2008, electrophysiology and/or cardiology staff or other appropriate caregivers must identify all affected patients by implementing steps a, b, c and step d if indicated. It is important that ALL INFORMATION sources be reviewed to insure that patients will not be missed, as they may be found on one list and not on another.

a) Retrieve and review a list of your patients with the affected devices (ICDs) on the VA National ICD Surveillance Center intranet website (<u>https://icdpm.sanfrancisco.med.va.gov</u>, see Attachment 3 for instructions. This list includes all the patients in Guidant's database that have implanted devices affected by this and previous recalls (some devices are affected by more than one recall).

b) Review your patient records for all patients with implanted Guidant devices affected by this recall.

c) Review implant surgical notes and post implant Chest X-rays (CXRs) of patients with affected devices identified in steps a and b above, to

| AL08-07      |                                                                                                    |
|--------------|----------------------------------------------------------------------------------------------------|
|              | determine if device's location and orientation are verifiable. If device location or orientation is not verifiable or a post-implant CXR is not available then proceed to step d.                                                                                                    |
|              | If device orientation is verified as beneath the pectoral muscle with the serial number facing the ribs then proceed to Action 2 below.                                                                                                    |
|              | d) Contact the patients identified at step c above (those with device<br>orientation or location not verifiable) to have an Anterior/Posterior (AP)<br>Chest x-ray to determine/verify specific device orientation or to have a<br>physical examination of the implant area to best determine the location of<br>the device. |
|              | 2. Review and plan appropriate action as discussed in Attachment 2 prepared by Dr. Edmund Keung, Director of the VA National ICD Surveillance Center.                                                                                                    |
| Source:      | Boston Scientific Corporation (BSCI)                                                                                                    |
| Contacts:    | BSCI/Guidant (800) 227- 3422.                                                                                                    |
|              | Dr. Edmund Keung at the VA National ICD Surveillance Center at (415) 221-4810 Ext. 3182.                                                                                                    |
|              | Bryanne Patail at the National Center for Patient Safety (NCPS) at (734) 930-5890.                                                                                                    |
| Attachments: | <ol> <li>Boston Scientific Urgent Medical Device Information (Update to May, 2006 Product Advisory) dated January 4, 2008</li> <li>VA National ICD Surveillance Center Memo dated January 24, 2008</li> <li>Instructions to access the VA National ICD Surveillance Center Web portal</li> </ol>                             |

### AL08-07 ATTACHMENT 1

### URGENT MEDICAL DEVICE INFORMATION

Update to May, 2006 Product Advisory

January 4, 2008

Scientific

Cardiac Rhythm Management

4100 Hamline Avenue North St. Paul, MN 55112-5798 www.bostonscientific.com

| Sum  | marv    |
|------|---------|
| Juli | incur y |
|      |         |

| Issue:       | Repetitive mechanical stress applied to the titanium case can induce component damage and device malfunction in                                                                                                    |
|--------------|----------------------------------------------------------------------------------------------------|
|              | certain ICD and CRT-D devices implanted subpectorally with the serial number facing the ribs (susceptible orientation                                                                                                    |
|              | shown in Figure 2). Devices implanted subcutaneously or in a subpectoral position with the serial number facing away                                                                                                    |
|              | from the ribs are not included in this advisory. This update identifies additional VITALITY <sup>®</sup> ICD models (Table 1) that                                                                                                    |
|              | are also subject to this failure mechanism if implanted in a susceptible orientation.                                                                                                    |
| Frequency:   | A total of 13 failures have been confirmed from an estimated 950 devices implanted in a susceptible orientation. The                                                                                                    |
|              | failure rate prediction is estimated to be 3% to 4% at 60 months.                                                                                                    |
| Consequence: | Loss of shock therapy, loss of pacing therapy (intermittent or permanent), or loss of telemetry communications.                                                                                                    |
| Actions:     | Review patient records to determine if device was implanted subpectorally. Use an AP radiograph to determine specific<br>device orientation. If a subpectoral implant is in a susceptible orientation, consider repositioning or replacement for |
|              | physically active patients or for patients who regularly need device therapy. Follow patients with susceptible devices at 3-                                                                                                    |
|              | month intervals in accordance with device labeling.                                                                                                    |

Dear Doctor,

On May 12, 2006, Boston Scientific CRM issued a **Product Advisory** describing the potential for device malfunction in certain ICDs and CRT-Ds when implanted subpectorally with the serial number facing the ribs. Further clinical experience and testing indicate that additional VITALITY device models are also subject to this failure mechanism (Table 1).

#### Description of Issue

Accelerated life testing has shown that repetitive mechanical stress applied to the serial number side of the titanium case can induce component damage and device malfunction. This has occurred *only* when the device was implanted subpectorally with the serial number facing the ribs (Figure 2).

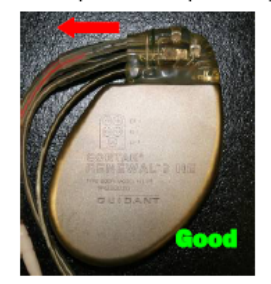

Figure 1. Optimal orientation for subpectoral implants. Leads exit in a counter clockwise direction. Serial number is facing away from the ribs.

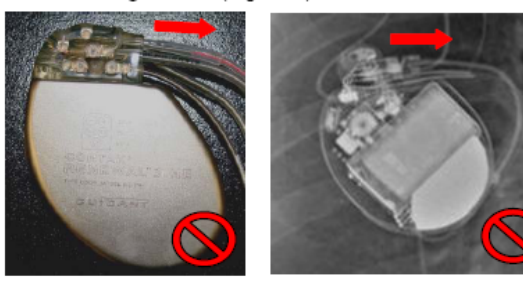

Figure 2. Photo and X-ray. Avoid this orientation for subpectoral implants. Leads exit in a clockwise direction. Serial number is facing the ribs.

Notes:

#### Devices Affected

Table 1. Model numbers potentially affected if implanted subpectorally with serial number facing the ribs.

| May 12, 2006 Population*             |                          |  |  |
|--------------------------------------|--------------------------|--|--|
| CONTAK RENEWAL <sup>®</sup> 3 & 3 HE | H170/H173/H175/H177/H179 |  |  |
| CONTAK RENEWAL 3 AVT & 3 AVT HE      | M150/M155/M157/M159      |  |  |
| CONTAK RENEWAL 4 & 4 HE              | H190/H195/H197/H199      |  |  |
| CONTAK RENEWAL 4 AVT & 4 AVT HE      | M170/M175/M177/M179      |  |  |
| VITALITY DR HE                       | T180                     |  |  |
| January 4, 2008 Population*          |                          |  |  |
| VITALITY 2 EL DR/VR                  | T167/T177                |  |  |
| VITALITY EL                          | T127                     |  |  |
| VITALITY DR+                         | 1872                     |  |  |

\*Not all devices are approved in all geographies.

Standard life VITALITY devices are not included in this advisory (one observation of this type in over 125,000 devices implanted to date).

A device model and serial number search tool is available at www.bostonscientific.com.

### AL08-07 ATTACHMENT 1 (Continued)

#### **Clinical Implications**

While there is no way to predict if or when a device in the susceptible orientation will fail, one or more of the following device behaviors indicate that a failure has occurred: loss of shock therapy, loss of pacing therapy (intermittent or permanent), loss of telemetry communications, beeping (16 tones every six hours), and display of a warning screen upon programmer interrogation.

#### Rate of Occurrence

Six additional failures (total of eight) have been confirmed from the May 12, 2006 population of 70,200 devices. Five failures have been confirmed from 24,700 devices in the January 4, 2008 population. There have been no reported patient deaths associated with this issue.

Because the implant orientation of devices is not reported to Boston Scientific, rate of occurrence or failure rate projections specific to a subpectoral implant with the serial number facing the ribs can only be estimated. *If it is assumed that 1% of the total population is implanted in a susceptible orientation*:

- A total of 13 failures to date represents 1.4% of approximately 950 devices implanted in a susceptible orientation.
- The projected failure rate for devices implanted in the susceptible orientation is estimated to be 3% to 4% (28 to 38 devices) at 60 months for both the May 12, 2006 population and the January 4, 2008 population.

#### Recommendations

Patient management recommendations for both populations remain unchanged from May 12, 2006:

- 1. For patients implanted with a model listed in Table 1, review records to determine if the device was implanted subpectorally. Devices implanted subcutaneously are not subject to this advisory.
- 2. For subpectoral implants, use an AP radiograph to determine specific device orientation.
  - If the leads exit the pulse generator in a counter clockwise direction (Figure 1), this advisory does not apply and no change to your current patient management is necessary.
  - If the device is in a susceptible orientation (Figure 2),
    - Advise patient of the potential for device failure.
    - · Follow patient at 3 month intervals in accordance with device labeling.
    - Consider device repositioning or replacement for physically active patients or for patients who
      regularly need device therapy.

Where available, the LATITUDE<sup>®</sup> Patient Management System can enable remote follow-ups and facilitate patient monitoring between follow-ups.

3. For future implants, when considering subpectoral implantation of a device from any product family listed in Table 1, orient the device with the serial number facing away from the ribs (Figure 1).

#### Warranty Supplement Program

Boston Scientific's warranty supplement program, subject to certain conditions, provides full credit for the purchase of a Boston Scientific replacement device and an offer of up to \$2500 patient assistance for unreimbursed medical expenses.

#### Further Information

Boston Scientific recognizes the impact of this communication on you and your patients and wants to reassure you that patient safety remains our primary concern. If you have any questions regarding this communication, please contact your local Boston Scientific CRM representative, United States Technical Services at 1.800.CARDIAC (227.3422) or European Technical Services at +32 2 416 7222.

Sincerely,

Allian G.

William E. Young Vice President, Reliability and Quality Assurance Boston Scientific Cardiac Rhythm Management

### AL08-07 ATTACHMENT 1 (Continued)

### **PHYSICIAN DEVICE ADVISORY NOTICE**

### Advisory Date: May 12, 2006 and January 4, 2008

| Manufacturer                                  | Boston Scientific Corporation                                                                                                    |                  |                                                                                                    |
|-----------------------------------------------|----------------------------------------------------------------------------------------------------|------------------|----------------------------------------------------------------------------------------------------|
| Product(s)                                    | Trade Name<br>May 12, 2006 Advisory<br>CONTAK RENEWAL® 3/ 3 HE<br>CONTAK RENEWAL 3 AVT/ 3 AVT HE<br>CONTAK RENEWAL 4/ 4 HE<br>CONTAK RENEWAL 4 AVT/ 4 AVT HE<br>VITALITY® DR HE               |                  | Model Number<br>H170/H173/H175/H177/H179<br>M150/M155/M157/M159<br>H190/H195/H197/H199<br>M170/M175/M177/M179<br>T180 |
|                                               | January 4, 2008 Advis<br>VITALITY DR+<br>VITALITY EL<br>VITALITY 2 EL DR/N                                                                                                    | ory Update<br>/R | 1872<br>T127<br>T167/T177                                                                                             |
| Manufactured on or before (Date)              |                                                                                                    |                  |                                                                                                    |
| Performance Failure                           | Loss of shock therapy, loss of pacing therapy (intermittent or permanent), or loss of telemetry communications                                                                                |                  |                                                                                                    |
| Root Cause                                    | Repetitive mechanical stress applied to the titanium case can induce component<br>damage and device malfunction in devices implanted subpectorally with the serial<br>number facing the ribs. |                  |                                                                                                    |
| Date Manufacturer Corrected Product Available | For future implants, when considering subpectoral implantation of a device from a<br>product family listed above, orient the device with the serial number facing away<br>from the ribs       |                  |                                                                                                    |
| Has all affected product been retrieved?      | Yes                                                                                                    | 🛛 No             | See patient management<br>recommendations                                                                             |

### FDA CLASSIFICATION STATUS

| Advisory classification                                                                   | <ul> <li>Class II for May 12, 2006 population</li> <li>Decision pending for January 4, 2008 population</li> </ul> |                                                                       |
|-------------------------------------------------------------------------------------------|----------------------------------------------------------------------------------------------------|-----------------------------------------------------------------------|
| CLINICAL ACUITY                                                                           | (USA)                                                                                                    | (Worldwide)                                                           |
| a) Total number of units currently implanted                                              | 64,600                                                                                                    | 87,700                                                                |
| <ul> <li>b) Estimated number of potentially affected devices<br/>of this mode</li> </ul>  | ~700 in susceptible<br>orientation (~1% of<br>implanted population)                                               | ~950 in susceptible<br>orientation (~1% of<br>implanted population)   |
| c) Estimated incidences of this performance failure over the projected life of the device | 21 to 28 (3% to 4% of devices implanted in a susceptible orientation)                                             | 28 to 38 (3% to 4% of devices implanted in a susceptible orientation) |
| d) Total number with observed performance failure                                         | 6                                                                                                    | 13                                                                    |
| % of performance failures d/b x 100 =                                                     | 0.85%                                                                                                    | 1.4%                                                                  |
| e) Mean age of product in implanted population                                            | ${\sim}32$ months for May 12, 2006 population ${\sim}20$ months for January 4, 2008 population                    |                                                                       |
| f) Patient deaths reported                                                                | 🗌 Yes                                                                                                    | 🛛 No                                                                  |
| Number of deaths =                                                                        | Number of deaths = 0 related to this issue                                                                        |                                                                       |
| g) Patient deaths with probable relationship to device failure                            | 🗌 Yes                                                                                                    | 🛛 No                                                                  |
| Number of deaths =                                                                        | 0                                                                                                    |                                                                       |

\* The data analysis provided in this report was generated by the manufacturer and may be subject to change

#### **DEVICE COMPONENTS AT RISK OF PERFORMANCE FAILURE**

- Battery Failure
- Diagnostic Data Failure
- Brady Therapies (lower rate pacing)
- Brady Therapies (runaway pacing)
- Tachy Therapies (ATP)
- Tachy Therapies (shock)

- CRT (left ventricular pacing)
- Lead Failure
- Internal component
- EMI Susceptibility
- 🛛 Telemetry Failure
  - Other
- DATIENT MANACEMENT DECOMMENDATIONS

| PATIENT MANAGEMENT RECOMMENDATIONS                           |       |      |
|--------------------------------------------------------------|-------|------|
| Verify normal device function (at normal follow-up interval) | 🛛 Yes | 🗌 No |
| Verify normal device function (as soon as possible)          | 🗌 Yes | 🖂 No |

Patient management recommendations for both populations remain unchanged from May 12, 2006:

- 1. For patients implanted with advisory product, review records to determine if the device was implanted subpectorally. Devices implanted subcutaneously are not subject to this advisory.
- 2. For subpectoral implants, use an AP radiograph to determine specific device orientation.
  - If the leads exit the pulse generator in a counter clockwise direction (serial number facing away from the ribs), this advisory does not apply and no change to current patient management is necessary.
  - > If the device is in a susceptible orientation (serial number facing the ribs),
    - · Advise patient of the potential for device failure.
    - Follow patient at 3 month intervals in accordance with device labeling.
    - Consider device repositioning or replacement for physically active patients or for patients who regularly need
      device therapy.

Where available, the LATITUDE<sup>®</sup> Patient Management System can enable remote follow-ups and facilitate patient monitoring between follow-ups.

3. For future implants, when considering subpectoral implantation, orient the device with the serial number facing away from the ribs.

| Programming changes                                                 | Required                              | Recommended |  |
|---------------------------------------------------------------------|---------------------------------------|-------------|--|
| If programming changes are required, specify changes: none required |                                       |             |  |
| Accelerated device follow-up                                        |                                       | 🖾 No        |  |
| Timeline - months:                                                  | 3-month intervals per device labeling |             |  |

### CONTACT

Boston Scientific Cardiac Rhythm Management

Technical Services – U.S. 1.800.CARDIAC (227.3422) Tech.Services@guidant.com

Technical Services – Europe

+32 2 416 7222 eurtechservice@guidant.com

LATITUDE Clinician Support

1.800 CARDIAC (227-3422) latitude@guidant.com

Patient Services

1.866.484.3268 - U.S. and Canada 001.651.582.4000 - International

### AL08-07 ATTACHMENT 2

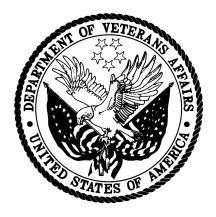

#### DEPARTMENT OF VETERANS AFFAIRS Medical Center 4150 Clement Street San Francisco CA 94121

#### **VA National ICD Surveillance Center**

January 24, 2008

Dear colleagues:

On January 4, 2008, Boston's Scientific (Guidant) issued an Urgent Medical Device Information Notice that affects a subset of Boston Scientific (Guidant) ICDs and CRT-Ds. This document is to provide you with some general guidelines to deal with this safety problem. The present advisory is the same as the one issued by Boston Scientific on May 12, 2006; however, it has been updated to include additional Vitality ICD models that are also subject to this safety problem.

#### Device Model Affected:

Note: Not all devices are affected; susceptibility is determined by the implant configuration of the generators.

| January 4, 2008 Population      |                          |  |
|---------------------------------|--------------------------|--|
| Device Model Name               | Model Numbers            |  |
| Vitality EL DR                  | T127                     |  |
| Vitality DR+                    | 1872                     |  |
| Vitality 2 EL DR/VR             | T167/T177                |  |
| May 12, 2006 Population         |                          |  |
| Device Model Name               | Model Numbers            |  |
| Contak Renewal 3 & 3 HE         | H170/H173/H175/H177/H179 |  |
| Contak Renewal 3 AVT & 3 AVT HE | M150/M155/M157/M159      |  |
| Contak Renewal 4 & 4 HE         | H190/H195/H197/H199      |  |
| Contak Renewal 4 AVT & 4 AVT HE | M170/M175/M177/M179      |  |
| Vitality DR HE                  | T180                     |  |

#### The Problem:

The cause: Repetitive mechanical stress applied to the titanium case can induce component damage and device malfunction in devices implanted <u>subpectorally with the serial number facing the ribs</u>.

Reported incidence: No data from Boston Scientific because the implant orientation of devices is not reported to the manufacturer. A total of 13 device failures worldwide (5 out of 24,700 total devices in the present population) have been reported to date. Boston Scientific projected a failure rate for devices implanted in the susceptible orientation to be 3-4% (assuming 1% implantations in the susceptible orientation).

Boston Scientific reported no deaths or serious injuries in association with this recall.

Potential adverse consequences of the problem:

• Unpredictable loss of shock therapy, loss of pacing therapy (intermittent or permanent), loss of telemetry communications, beeping (16 tones every six hours), and display of a warning screen upon programmer interrogation.

#### **ATTACHMENT 2 (Continued)**

Recommendations:

• The most important thing to do is to identify if patients implanted with a model listed above are susceptible to this advisory. Only devices implanted under the sub-pectoral muscles with the serial number facing the ribs are susceptible to this advisory. Within 90 days, use the following algorithm to identify susceptible devices.

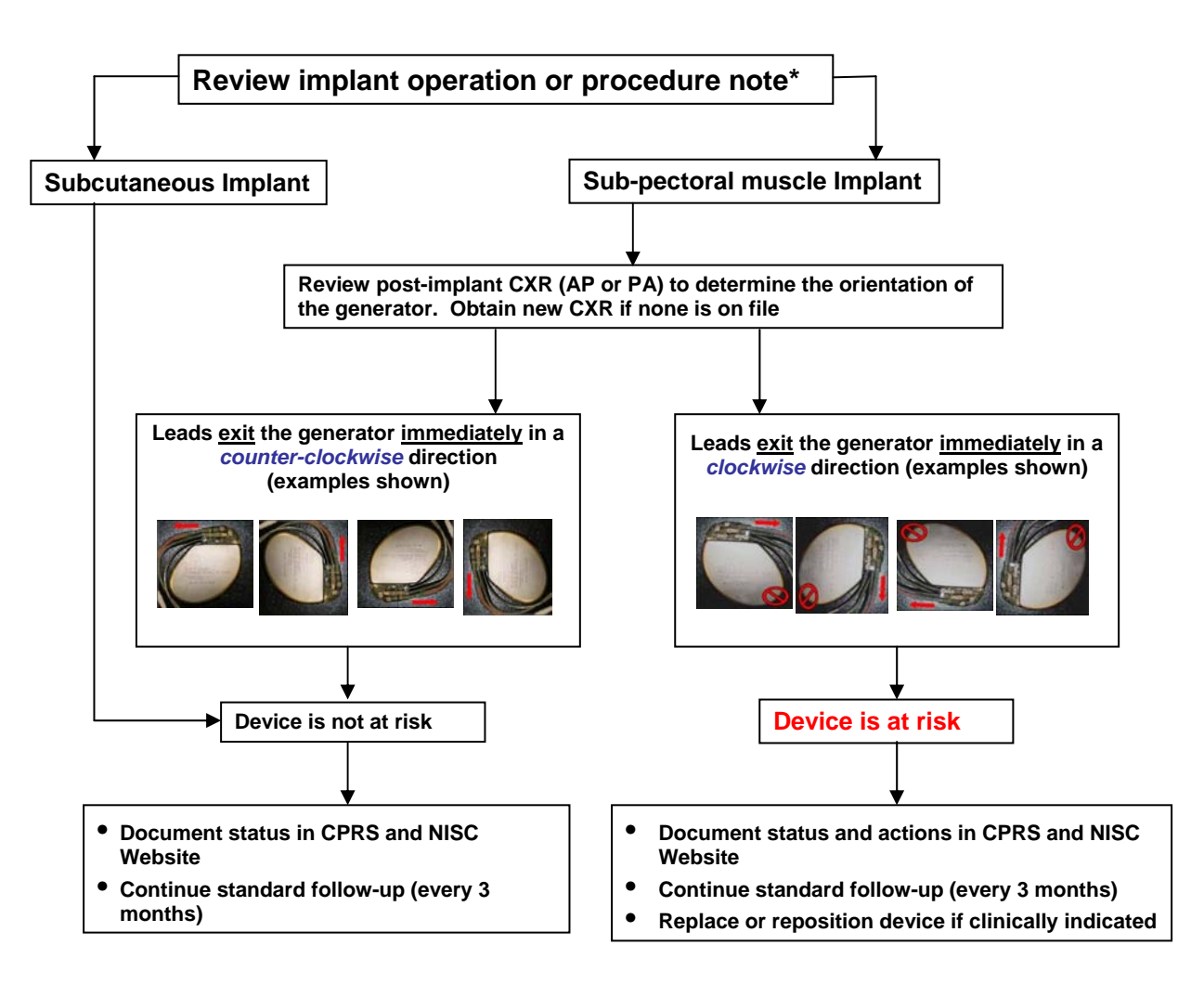

\* An alternative starting point is to review the post-op CXR to determine how the leads exit the generator. If they exist in a counter-clockwise direction, the device is not at risk, no matter what the location (subcutaneous or sub-pectoral) is.

If the operation or procedure note did not identify if the device was a sub-pectoral implantation, examination of the pocket in the clinic may be helpful in many cases. If the generator location still cannot be ascertained, it is best to treat it as a device at risk.

- Continue standard regular monitoring (clinic and remote) of the affected devices. To enroll patients in the LATITUDE Patient Management System via the VA National ICD Surveillance Center (NISC), go to its Web site (<u>https://icdpm.sanfrancisco.med.va.gov</u>). Most of the patients are already in the NISC database.
- However, in physically active patients or for patients who regularly need device therapy (tachy or brady), consider device repositioning or replacement.

### AL08-07 ATTACHMENT 2 (Continued)

- Discuss this safety issue with your patients within 90 days of the issuance of this Alert, or as soon as you can. Document your actions in CPRS and update your patient information on the NISC website. A new Safety Alert Management Utility module has been added to the VA National ICD Surveillance website to assist you to identify and track your actions steps in response to the recall. See Attachment 3 for instruction.
- For future implants of the involved models, consider subcutaneous implantation or orienting the device with the serial number facing away from the ribs for subpectoral implantation.
- These recommendations are only suggestions and are not binding. We have to evaluate individual patient's clinical conditions, advise the patients of the risks (especially infection associated with device replacement or repositioning) and benefits of specific treatment option compared to the level of device performance as reported and arrive at the best course of action. As always, you should make the final determination on a case-by-case basis regarding the appropriate action for your patients.

Suund Levers, MD

Ed Keung, MD Director, VA National ICD Surveillance Center Ph: 415-221-4810, extension 3182 Edmund.Keung@va.gov

Instructions on how to access the VA National ICD Surveillance center database and on using the Safety Alerts and Recalls Module to manage the recall. Please note that you can use the same ICD and Pacemaker Web portal as your own device database.

Perform the following steps to access your list of patient with the affected devices at the VA National ICD Surveillance Center Website. We created a new module to assist you to manage safety alerts and recalls:

- 1. VA intranet URL: <u>https://ICDPM.sanfrancisco.med.va.gov</u>
- You have to register as a user first. Len Roberts, our administrator (<u>Leonard.Roberts@va.gov</u>) will review the information you provided and grant you access within 24 hours or less.
- 3. After you log in, click on <Safety Alerts and Recall> and <Alert Management Utility>. (See screen shot on the following page)
- 4. Select, in order: (See screen shot on the following page)
  - a. ICD/CRT-D from the Filter by Device Type dropdown list
  - b. Guidant from the Filter by Manufacturer dropdown list
  - c. Select GDT-Subpectoral implant: Loss of functions, second population (Vitality) (01/04/08) from the Filter by Alert dropdown list To retrieve the first population, select GDT-Subpectoral implant: Loss of functions (Vitality, Renewal) (05/21/06)
- 5. Click "Go" to obtain your list (See screen shot on the following page)

The device alert status is listed in the far right corner under the column heading Alert (Y=Yes). Do not forget that there may be more than one page for the list, depending on how many patients you have. You can export the table to an Excel spreadsheet by clicking on the [CSV Data Export] button or just print it. (See screen shot on the following page)

The medical centers listed under the column VAMC are the hospitals where they had their device implanted or the follow-up clinics, according the records of the National ICD Surveillance Center and Medtronic.

AL08-07 ATTACHMENT 3 (Continued)

| Safety Alerts and Recalls     New Patient Registration     Pacemaker to ICD Upgrade     Update and Schedule Patients     Oueries & Reports | Alert M                                                          | Filter by Alert (* Active)                                                                            | ly                                                                                  | d population () (tality / ()4/()4/()9)* | 5                                                                                                    |  |  |  |  |
|----------------------------------------------------------------------------------------------------|------------------------------------------------------------------|----------------------------------------------------------------------------------------------------|-------------------------------------------------------------------------------------|-----------------------------------------|----------------------------------------------------------------------------------------------------|--|--|--|--|
| Staff Contact Info<br>Links to other webs                                                                                                  | Items/page                                                       | Filter by Device Type                                                                                 | Alert Status                                                                        | Filter by Patient Location              |                                                                                                    |  |  |  |  |
| VA National Contract Pricing                                                                                                    | 20 🗸                                                             | ICD/CRT-D                                                                                             |                                                                                     | VA-San Francisco                        | Provides a spread<br>sheet containing a<br>list of patients with<br>the affected device<br>and a history of<br>your action steps |  |  |  |  |
| FAQ                                                                                                    |                                                                  | Filter by Manufacturer                                                                                | Search Model                                                                        | Filter by Patient Status                |                                                                                                    |  |  |  |  |
| Knowledge Base<br>Privacy and Security                                                                                                    |                                                                  | Guidant 💌                                                                                             |                                                                                     | - Select -                              |                                                                                                    |  |  |  |  |
|                                                                                                    |                                                                  | Active Devices Only<br>Filter by Implant Date                                                         | O Starts with O Contai<br>Search Patient Name                                       | ns<br>Search Social Security Number     |                                                                                                    |  |  |  |  |
|                                                                                                    |                                                                  | Jan 💙 22 💙 2008                                                                                       | O Starts with O eonta                                                               | ins O Starts with O Contains            |                                                                                                    |  |  |  |  |
|                                                                                                    |                                                                  | is this view: 1 Total pages: 1 [CSV Data Export] [Printer-friendly Display] [View Alert Detail]       |                                                                                     |                                         |                                                                                                    |  |  |  |  |
|                                                                                                    | I otal record                                                    |                                                                                                    |                                                                                     |                                         |                                                                                                    |  |  |  |  |
|                                                                                                    | Alert:                                                           | GDT-Subpectoral implant                                                                               | : Loss of functions, second pop                                                     | oulation (Vitality) (01/04/08)*         | Add Action to Selected                                                                                                    |  |  |  |  |
|                                                                                                    | Alert: Action:                                                   | GDT-Subpectoral implant                                                                               | : Loss of functions, second pop                                                     | oulation (Vitality) (01/04/08)*         | Add Action to Selected<br>Patient(s)]                                                                                            |  |  |  |  |
|                                                                                                    | Alert: Action: Action date: Comment                              | GDT-Subpectoral implant<br>- Select -<br>Jan v 22 v 2008                                              | : Loss of functions, second pop                                                     | oulation (Vitality) (01/04/08)*         | [Add Action to Selected<br>Patient(s)]                                                                                           |  |  |  |  |
|                                                                                                    | Alert:<br>Action:<br>Action<br>date:<br>Comment:                 | GDT-Subpectoral implant<br>- Select -<br>Jan v 22 v 2008                                              | : Loss of functions, second pop                                                     | oulation (Vitality) (01/04/08)*         | [Add Action to Selected<br>Patient(s)]                                                                                           |  |  |  |  |
|                                                                                                    | Alert:<br>Action:<br>Action<br>date:<br>Comment:                 | GDT-Subpectoral implant<br>- Select -<br>Jan 💌 22 💌 2008                                              | : Loss of functions, second pop                                                     | oulation (Vitality) (01/04/08)*         | [Add Action to Selected<br>Patient(s)]                                                                                           |  |  |  |  |
|                                                                                                    | Alert:<br>Action:<br>Action<br>date:<br>Comment:                 | GDT-Subpectoral implant<br>- Select -<br>Jan  22  2008<br>tient name to view Alert I                  | : Loss of functions, second pop                                                     | oulation (Vitality) (01/04/08)*         | [Add Action to Selected<br>Patient(s)]                                                                                           |  |  |  |  |
|                                                                                                    | Alert:<br>Action:<br>Action<br>date:<br>Comment:<br>Click on pat | GDT-Subpectoral implant<br>- Select -<br>Jan v 22 v 2008<br>tient name to view Alert I                | : Loss of functions, second pop                                                     | oulation (Vitality) (01/04/08)*         | [Add Action to Selected<br>Patient(s)]                                                                                           |  |  |  |  |
|                                                                                                    | Alert: Action: Action date: Comment: Click on pat                | GDT-Subpectoral implant<br>- Select -<br>Jan  22  2008<br>tient name to view Alert I<br>tName SSN Str | E Loss of functions, second pop<br>Details and to view or edit Active<br>Phone VAMC | oulation (Vitality) (01/04/08)*         | [Add Action to Selected       Patient(s)]       4       Serial                                                                   |  |  |  |  |

## If you choose to use the Alert Management Utility Module to assist you in tracking and managing the recall, please follow the instructions below.

- 6. Click on a patient's name in the above list table and you will be taken to page 1 of the patient's detail alert page.
- 7. Click on the appropriate Alert Identifier (if there is more than one alert affecting the device). Clicking on the Alert will allow you to view the alert details and enter your actions in response to the alert. (See the screen shot on the following page)

### AL08-07 ATTACHMENT 3 (Continued)

| erts:        | Identifier                               |                                                                                                    | FDA S                                                     | status            | Issue date                             | Active |
|--------------|------------------------------------------|----------------------------------------------------------------------------------------------------|-----------------------------------------------------------|-------------------|----------------------------------------|--------|
|              | Shortened re                             | eplacement window                                                                                                    | Alert                                                     |                   | Apr 5, 2007                            | Yes    |
| -            | Mid-Life disp                            | lay of ERI/EOL: Long charge time                                                                                     | FDAF                                                      | Recall Class II   | Nov 27, 2007                           | No     |
| 7 ⊨→         | Subpectoral                              | implant: Loss of functions, second pop                                                                               | ulation Manfa                                             | cuturer Safety Al | ert Jan 4, 2008                        | Yes    |
|              |                                          |                                                                                                    |                                                           |                   |                                        |        |
| har daviages |                                          |                                                                                                    |                                                           |                   |                                        |        |
| er devices:  | Device type                              | Description                                                                                                    | Implant date                                              | Removal date /    | Alert flag                             |        |
| er devices:  | Device type                              | Description<br>Guidant 4473 FINELINE II EZ STEROX                                                                    | Implant date<br>Nov 9, 2005                               | Removal date /    | Alert flag<br>N                        |        |
| er devices:  | Device type<br>Lead<br>Lead              | Description<br>Guidant 4473 FINELINE II EZ STEROX<br>Medtronic 5076 CapsureFix Novus                                 | Implant date<br>Nov 9, 2005<br>Nov 9, 2005                | Removal date /    | Alert flag<br>N<br>N                   |        |
| er devices:  | Device type<br>Lead<br>Lead<br>ICD/CRT-D | Description<br>Guidant 4473 FINELINE II EZ STEROX<br>Medtronic 5076 CapsureFix Novus<br>Guidant 1850 Ventak Prizm VR | Implant date<br>Nov 9, 2005<br>Nov 9, 2005<br>Jan 3, 2001 | Removal date /    | <mark>Alert flag</mark><br>N<br>N<br>N |        |

Click on Device Type for device and alert details

- 8. Click on the Action dropdown manual to select the alert action (see screen shot on the following page) accomplished and enter its appropriate Action date and Comment.
- 9. Click the [Add Action] button (see screen shot on the following page) to a link this action to the patient. Repeat #8 and #9 for each applicable action step.
- 10. Click the [Plain text summary] button (see screen shot on the following page) to obtain a text-file of the information displayed on this page. The content can be copied and pasted onto a CPRS progress note for record keeping.

# AL08-07 ATTACHMENT 3 (Continued)

| ert                 | Identifier:                                                              | Subp                                                                                                 | ectoral impla                                                                                                    | ant: Loss of fu                                                                                                    | nctions, secon                                                                                                    | d popula                                                                                                    | ation                                                                                               |                                                                                                    |                                                                                           |                                                                                                    |                                                                                                    |                                                                                                    |
|---------------------|--------------------------------------------------------------------------|----------------------------------------------------------------------------------------------------|----------------------------------------------------------------------------------------------------|----------------------------------------------------------------------------------------------------|----------------------------------------------------------------------------------------------------|----------------------------------------------------------------------------------------------------|----------------------------------------------------------------------------------------------------|----------------------------------------------------------------------------------------------------|-------------------------------------------------------------------------------------------|----------------------------------------------------------------------------------------------------|----------------------------------------------------------------------------------------------------|----------------------------------------------------------------------------------------------------|
| details:            | FDA Status:                                                              | Manfa                                                                                                | acuturer Safe                                                                                                    | ty Alert                                                                                                    |                                                                                                    |                                                                                                    |                                                                                                    |                                                                                                    |                                                                                           |                                                                                                    |                                                                                                    |                                                                                                    |
|                     | Issue Date:                                                              | Jan 4                                                                                                | , 2008                                                                                                    |                                                                                                    |                                                                                                    |                                                                                                    |                                                                                                    |                                                                                                    |                                                                                           |                                                                                                    |                                                                                                    |                                                                                                    |
|                     | Description:                                                             | This (<br>subje<br>of the<br>subp<br>An an<br>locati<br>subp<br>the fo<br>(c) Lo<br>scree<br>http:// | product advis<br>c to this failu<br>titanium cas<br>ectorally with<br>terior/poster<br>on, damage<br>ectoral positi<br>llowing devic<br>ss of teleme<br>n upon inter<br>www.boston | ory is the sar<br>re mechanism<br>e can induce<br>the serial num-<br>ior (AP) radio<br>associated w<br>on with the se-<br>ce behaviors:<br>try communic<br>rogation. To v<br>scientific.com | ne as that issu<br>m have been id<br>component da<br>mber facing the<br>graph can be us<br>ith this failure r<br>erial number fai<br>(a) Loss of sho<br>sations, (d) Bee<br>erify if a specifi<br>//webapp/emar                                                                                                    | ed on Ma<br>entified.<br>mage ar<br>e ribs (les<br>sed to de<br>node will<br>cing up.<br>ock thera<br>ping (16<br>c device<br>keting/lo | ay 12,<br>Repend dev<br>ads eitermi<br>I not of<br>This f<br>py, (b)<br>i tones<br>is affe<br>okup. | 2006 e<br>titive m<br>vice ma<br>xiting th<br>ine dev<br>occur in<br>ailure n<br>) Interm<br>s every<br>ected, g<br>jsp | excep<br>lecha<br>alfunc<br>ne pu<br>lice o<br>n a su<br>nech<br>nittent<br>six h<br>o to | t that additi<br>nical stress<br>tion only if t<br>Ise generat<br>rientation. E<br>boutaneou<br>anism can<br>t or perman<br>ours), and a | onal models<br>s applied to a<br>the device is i<br>tor in a clocky<br>Due to compo<br>s position or i<br>result in one<br>ent loss of pa<br>a programme | that are a<br>specific a<br>mplanted<br>vise fashi<br>nent<br>in a<br>or more o<br>acing ther<br>r warning |
|                     | NCPS Issue                                                               | ue                                                                                                   |                                                                                                    |                                                                                                    |                                                                                                    |                                                                                                    |                                                                                                    |                                                                                                    | A description of the ale                                                                  |                                                                                                    |                                                                                                    |                                                                                                    |
|                     | Date:                                                                    |                                                                                                    |                                                                                                    |                                                                                                    |                                                                                                    |                                                                                                    |                                                                                                    |                                                                                                    | recommendations and                                                                       |                                                                                                    |                                                                                                    |                                                                                                    |
|                     | NCPS/Mfr<br>Recommend                                                    | hed                                                                                                  | vd a                                                                                                    |                                                                                                    |                                                                                                    |                                                                                                    |                                                                                                    | necommenuations and                                                                                                    |                                                                                           |                                                                                                    |                                                                                                    |                                                                                                    |
|                     | Actions:                                                                 |                                                                                                    |                                                                                                    |                                                                                                    |                                                                                                    |                                                                                                    |                                                                                                    |                                                                                                    | pi<br>M                                                                                   | iysiciai                                                                                                    |                                                                                                    |                                                                                                    |
|                     | US Physiciar<br>Letter:                                                  | n <u>[View</u>                                                                                       | PDF1                                                                                                    |                                                                                                    |                                                                                                    |                                                                                                    |                                                                                                    |                                                                                                    | fo                                                                                        | und he                                                                                                    | a mir ca<br>re                                                                                                    | n de                                                                                                    |
|                     | Patient Safe<br>Notification:                                            | ty [View                                                                                             | PDF1                                                                                                    |                                                                                                    |                                                                                                    |                                                                                                    |                                                                                                    |                                                                                                    |                                                                                           |                                                                                                    |                                                                                                    |                                                                                                    |
| Action<br>tracking: | Description                                                              |                                                                                                    |                                                                                                    |                                                                                                    |                                                                                                    |                                                                                                    | Req                                                                                                 | Action<br>date                                                                                                    |                                                                                           | Entry date                                                                                                    | Ву                                                                                                    | Comm                                                                                                    |
|                     | Date alert sta                                                           | atus confir                                                                                          | med by NISC                                                                                                    | >                                                                                                    |                                                                                                    |                                                                                                    |                                                                                                    | Jan 21<br>2008                                                                                                    | ,                                                                                         | Jan 21,<br>2008                                                                                                    | Keung,<br>Edmund                                                                                                    |                                                                                                    |
|                     | Date patient                                                             | first notifie                                                                                        | d of alert                                                                                                    |                                                                                                    |                                                                                                    |                                                                                                    | *                                                                                                   |                                                                                                    | - 2-                                                                                      |                                                                                                    |                                                                                                    |                                                                                                    |
|                     | Date of CPR                                                              | S docume                                                                                             | ntation of ale                                                                                                    | ert                                                                                                    |                                                                                                    |                                                                                                    | *                                                                                                   |                                                                                                    |                                                                                           | A full d                                                                                                    | lisnlav o                                                                                                    | f                                                                                                    |
|                     | Date of next of                                                          | device clin                                                                                          | ic visit                                                                                                    |                                                                                                    |                                                                                                    |                                                                                                    | *                                                                                                   |                                                                                                    |                                                                                           | recomi                                                                                                    | nondod                                                                                                    |                                                                                                    |
|                     | Date of last of                                                          | Date of last device clinic visit                                                                     |                                                                                                    |                                                                                                    |                                                                                                    |                                                                                                    |                                                                                                    |                                                                                                    |                                                                                           | action                                                                                                    | nenueu<br>otopo or                                                                                                    | a                                                                                                    |
|                     | Date of last r                                                           | Date of last remote monitoring (if applicable)                                                       |                                                                                                    |                                                                                                    |                                                                                                    |                                                                                                    |                                                                                                    |                                                                                                    |                                                                                           | action                                                                                                    | steps al                                                                                                    |                                                                                                    |
|                     | Unable to loo                                                            | Unable to locate patient (enter last attempted contact date)                                         |                                                                                                    |                                                                                                    |                                                                                                    |                                                                                                    |                                                                                                    |                                                                                                    |                                                                                           | respon                                                                                                    | ISES TAKE                                                                                                    | en 👘                                                                                                    |
|                     | Safeguard ac<br>request/start                                            | ction: Incre<br>t date)                                                                              | ase frequen                                                                                                    | cy of/start rem                                                                                                    | note monitoring                                                                                                    | (enter                                                                                                    |                                                                                                    |                                                                                                    |                                                                                           |                                                                                                    |                                                                                                    |                                                                                                    |
|                     | Safequard ad                                                             | ction: Incre                                                                                         | ase clinic vis                                                                                                    | sit frequency (                                                                                                    | enter start date                                                                                                    | )                                                                                                    |                                                                                                    |                                                                                                    |                                                                                           |                                                                                                    |                                                                                                    |                                                                                                    |
|                     | Recall/alert o                                                           | does not a                                                                                           | pply to this d                                                                                                    | evice (enter to                                                                                                    | oday's date)                                                                                                    | +                                                                                                    |                                                                                                    |                                                                                                    | Ac                                                                                        | ding th                                                                                                    | nis actio                                                                                                    | n item                                                                                                    |
|                     | Corrective action: Device replacement/abandonment (enter procedure date) |                                                                                                    |                                                                                                    |                                                                                                    |                                                                                                    |                                                                                                    |                                                                                                    |                                                                                                    | tu                                                                                        | rns the                                                                                                    | alert sta                                                                                                    | atus to                                                                                                    |
|                     | Patient not fo                                                           | llowed by                                                                                            | this VA facilit                                                                                                    | v (enter today                                                                                                    | 's date)                                                                                                    |                                                                                                    |                                                                                                    |                                                                                                    | "N                                                                                        | l" (not                                                                                                    | affected                                                                                                    | )                                                                                                    |
|                     | Patient expire                                                           | ed (enter e                                                                                          | xpired date,                                                                                                    | if known)                                                                                                    |                                                                                                    |                                                                                                    |                                                                                                    | ļ                                                                                                    |                                                                                           | 1 (1101                                                                                                    | linootou                                                                                                    |                                                                                                    |
| -12                 | Device not af                                                            | ffected by t                                                                                         | he alert, con                                                                                                    | firmed by NIS                                                                                                    | с                                                                                                    |                                                                                                    |                                                                                                    |                                                                                                    |                                                                                           |                                                                                                    |                                                                                                    | 4                                                                                                    |
| 8 🔶                 | Action:                                                                  | - Select                                                                                             |                                                                                                    |                                                                                                    |                                                                                                    |                                                                                                    |                                                                                                    |                                                                                                    |                                                                                           |                                                                                                    | *                                                                                                    | [Add Acti                                                                                                  |
|                     | Action date:                                                             | Jan 🗸                                                                                                | 22 🖌 2008                                                                                                    |                                                                                                    |                                                                                                    |                                                                                                    |                                                                                                    |                                                                                                    |                                                                                           |                                                                                                    |                                                                                                    |                                                                                                    |
|                     | Comment:                                                                 |                                                                                                    |                                                                                                    |                                                                                                    |                                                                                                    |                                                                                                    |                                                                                                    |                                                                                                    |                                                                                           |                                                                                                    |                                                                                                    |                                                                                                    |
|                     |                                                                          |                                                                                                    |                                                                                                    |                                                                                                    |                                                                                                    |                                                                                                    |                                                                                                    |                                                                                                    |                                                                                           |                                                                                                    |                                                                                                    |                                                                                                    |
|                     |                                                                          |                                                                                                    |                                                                                                    |                                                                                                    |                                                                                                    |                                                                                                    |                                                                                                    |                                                                                                    |                                                                                           |                                                                                                    |                                                                                                    |                                                                                                    |
|                     |                                                                          |                                                                                                    |                                                                                                    |                                                                                                    |                                                                                                    |                                                                                                    |                                                                                                    |                                                                                                    |                                                                                           |                                                                                                    |                                                                                                    |                                                                                                    |
| her                 | Device type                                                              | Descriptio                                                                                           | n                                                                                                    |                                                                                                    | Implant dat                                                                                                    | e Remo                                                                                                    | wal da                                                                                              | ate Ale                                                                                                    | rt fla                                                                                    | a                                                                                                    |                                                                                                    |                                                                                                    |
| evices:             | Lead                                                                     | Guidant 4                                                                                            | 473 FINELIN                                                                                                    | E II EZ STER                                                                                                    | OX Nov 9, 2005                                                                                                    | 5                                                                                                    |                                                                                                    | N                                                                                                    |                                                                                           | 2                                                                                                    |                                                                                                    |                                                                                                    |
|                     | Lead                                                                     | Medtronic                                                                                            | 5076 Capsu                                                                                                    | reFix Novus                                                                                                    | Nov 9, 2005                                                                                                    | 5                                                                                                    |                                                                                                    | N                                                                                                    |                                                                                           |                                                                                                    |                                                                                                    |                                                                                                    |
|                     | ICD/CRT-D                                                                | Guidant 1                                                                                            | 850 Ventak F                                                                                                    | rizm VR                                                                                                    | Jan 3, 2001                                                                                                    | Apr 1,                                                                                                    | 2004                                                                                                | N                                                                                                    |                                                                                           |                                                                                                    |                                                                                                    |                                                                                                    |
| 0                   | 100/OITT D                                                               |                                                                                                    |                                                                                                    |                                                                                                    | and the second second se |                                                                                                    |                                                                                                    | -                                                                                                    |                                                                                           |                                                                                                    |                                                                                                    |                                                                                                    |
| 0                   | Lead                                                                     | Guidant 0                                                                                            | 147 Endotak                                                                                                    | Reliance                                                                                                    | Jan 3, 2001                                                                                                    |                                                                                                    |                                                                                                    | N                                                                                                    |                                                                                           |                                                                                                    |                                                                                                    |                                                                                                    |